# **Employer Learning Center Account Instructions**

This document provides information about creating your account and retrieving your password for CaISTRS' Employer Learning Center (ELC).

Revised: 02/04/2025

### **Creating a New Account**

CALS

**EMPLOYER TRAINING SERVICES** 

RS

#### Step 1:

Navigate to the weblink: <u>https://training.calstrs.com</u>. The Log in screen displays. Click the **Create new account** button under "Is this your first time here?". You may need to update your browser settings for best results.

|            | EMPLOYER TRAINING SERVICES                               |  |
|------------|----------------------------------------------------------|--|
|            |                                                          |  |
| User       | name                                                     |  |
| Passy      | word                                                     |  |
| Log i      | n                                                        |  |
| Lost pas   | sword?                                                   |  |
| ls this    | s your first time here?                                  |  |
| For full a | ccess to this site, you first need to create an account. |  |
| Create     | new account                                              |  |

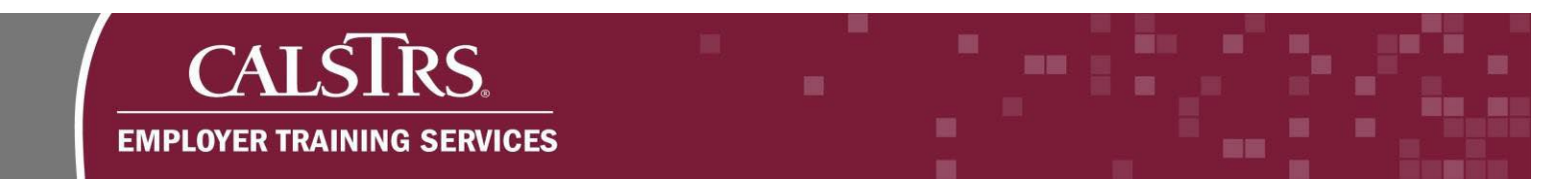

### Step 2:

Complete the required fields. When you have completed the required fields, click the **Create my new account** button.

| United States                            | \$ |
|------------------------------------------|----|
| > Employer Profile                       |    |
| Create my new account Cancel<br>Required |    |

### Step 3:

A confirmation message displays saying, "An email should have been sent to your address..." Click the Continue button.

| Employer Learning Center                                                   |          |
|----------------------------------------------------------------------------|----------|
| Home / Confirm your account                                                |          |
| An email should have been sent to your address at example@emailaddress.com |          |
| It contains easy instructions to complete your registration.               |          |
| If you continue to have difficulty, contact the site administrator.        |          |
|                                                                            | Continue |

## CALSTRS. EMPLOYER TRAINING SERVICES

### Step 4:

Check your inbox for the confirmation email with the subject "**Employer Learning Center: Account confirmation.**" Click the blue hyperlink to confirm your new account and complete your registration. If you do not receive a confirmation email, check your junk folder, and confirm that CalSTRS.com is an approved (unblocked) site.

| Hi Employer Trainer,                                                                                                    |
|----------------------------------------------------------------------------------------------------|
| A new account has been requested at 'Employer Learning Center' using your email address.                                                                                                    |
| To confirm your new account, please go to this web address:                                                                                                    |
| https://training.calstrs.com/login/forgot_password.php?token=jiaropaubifnkrest48572985                                                                                                    |
| In most mail programs, this should appear as a blue link<br>which you can just click on. If that doesn't work,<br>then cut and paste the address into the address<br>line at the top of your web browser window. |
| If you need help, please contact the site administrator,                                                                                                    |
| CalSTRS Employer Training<br><u>EmployerTraining@calstrs.com</u>                                                                                                    |

### Step 5:

A new web page displays with a message confirming your registration. Click the **Continue** button.

| Home / Your registration has been confirmed |                                      |  |
|---------------------------------------------|--------------------------------------|--|
|                                             | Thanks, Employer Trainer             |  |
|                                             | Your registration has been confirmed |  |
|                                             | Continue                             |  |

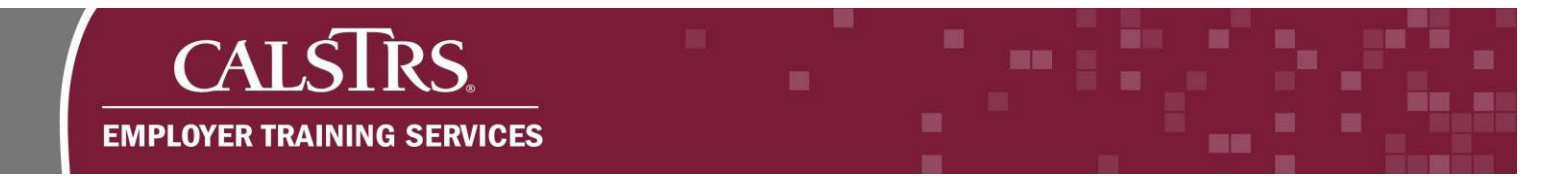

### Step 6:

The landing page for the Employer Learning Center displays. You've successfully created an account.

| CALSIRS Home Dashboard My courses Site administration | tion                                                    |              |
|-------------------------------------------------------|---------------------------------------------------------|--------------|
|                                                       |                                                         |              |
|                                                       | Home Settings Participants Reports Question bank More ~ |              |
|                                                       | Course categories                                       |              |
|                                                       | ✓ Teachers' Retirement Law Training Materials (10)      | Collapse all |
|                                                       | Instructor-Led Trainings (9)                            |              |
|                                                       | New SEW Training (9)                                    |              |
|                                                       | Employer Reporting (5)                                  |              |
|                                                       | Search courses Q                                        |              |
|                                                       | Site announcements                                      |              |

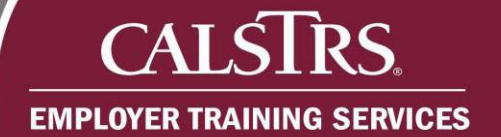

### **Resetting Your Password**

### Step 1:

Navigate to the weblink: <u>https://training.calstrs.com</u>. The Log in screen displays. Click the "Lost password?" link.

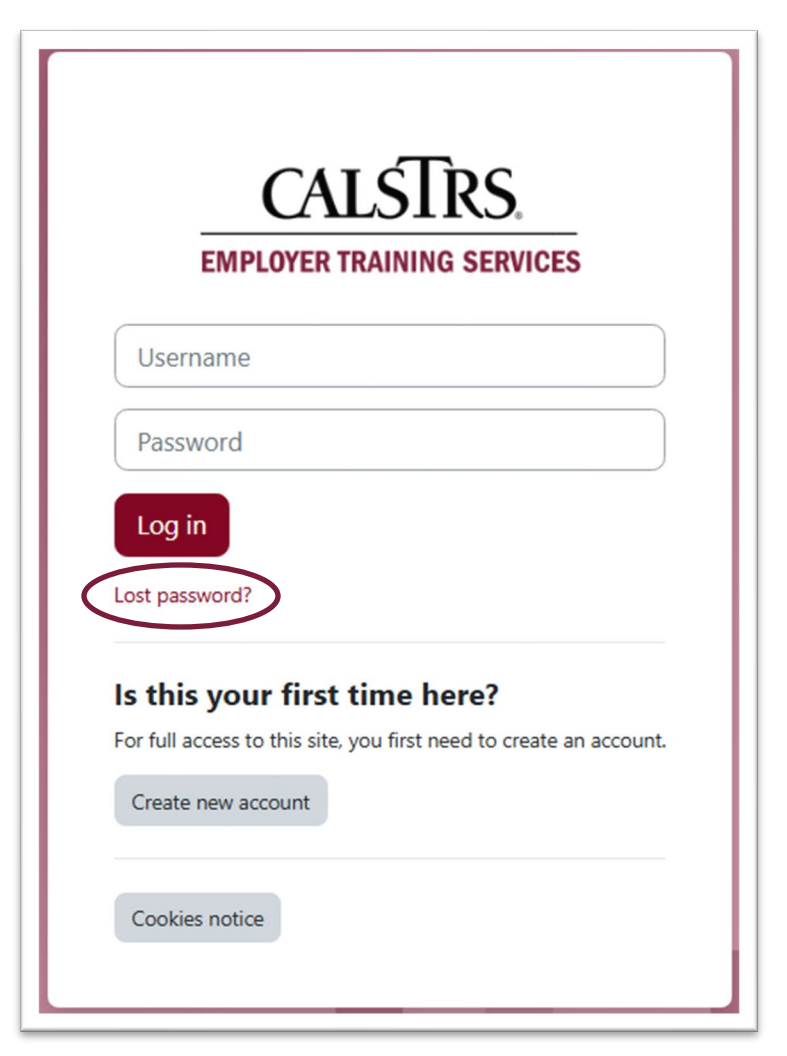

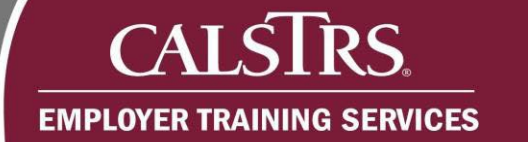

### Step 2:

The forgotten password screen displays. Search by your username, or if you cannot remember your username, you can search by email address for your password. Once you have entered your username or email address click the **Search** button.

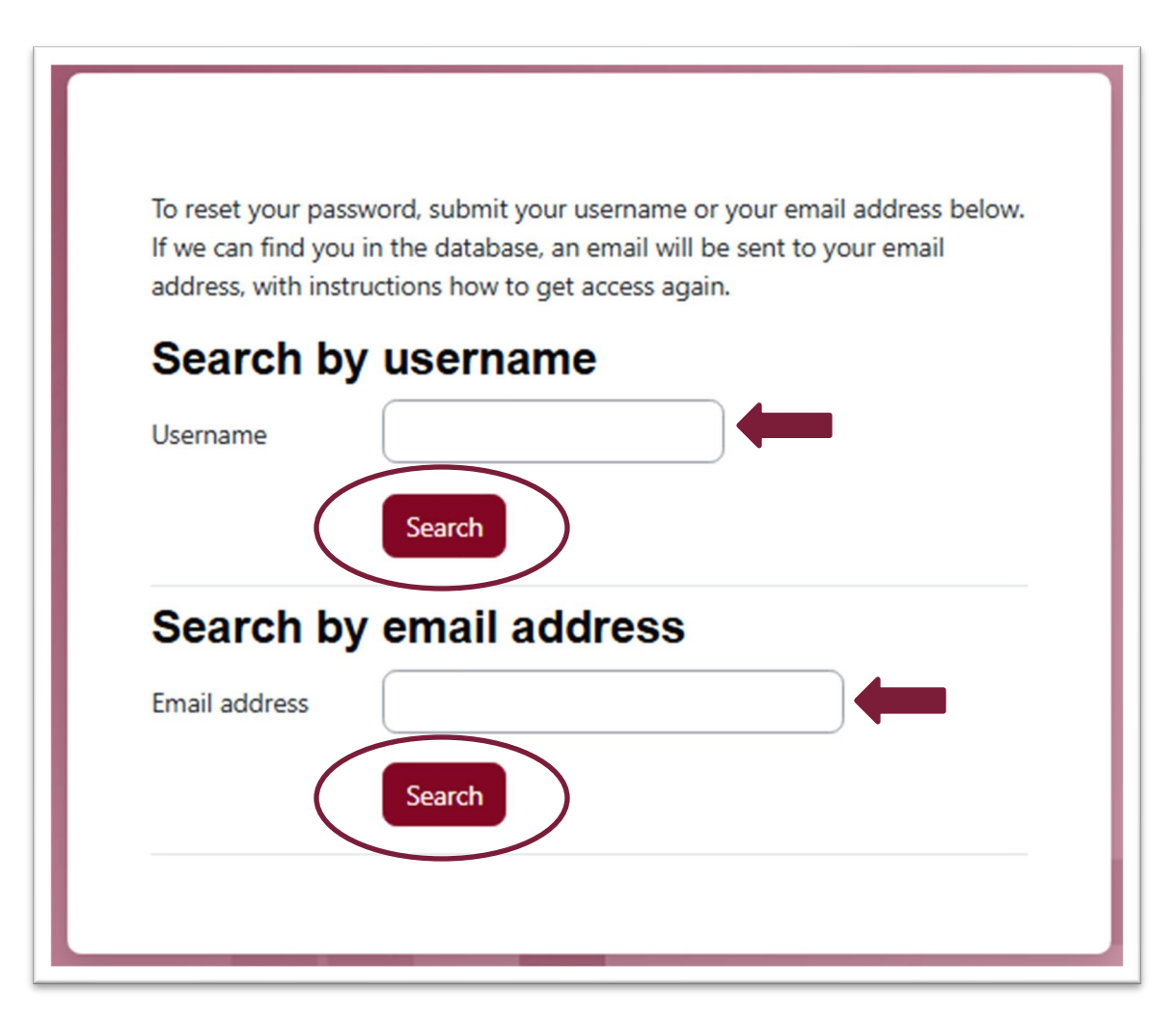

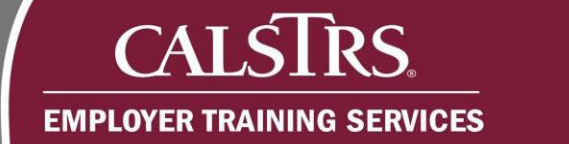

### Step 3:

A new web page displays with a message confirming an email has been sent to reset your password. Click **Continue.** 

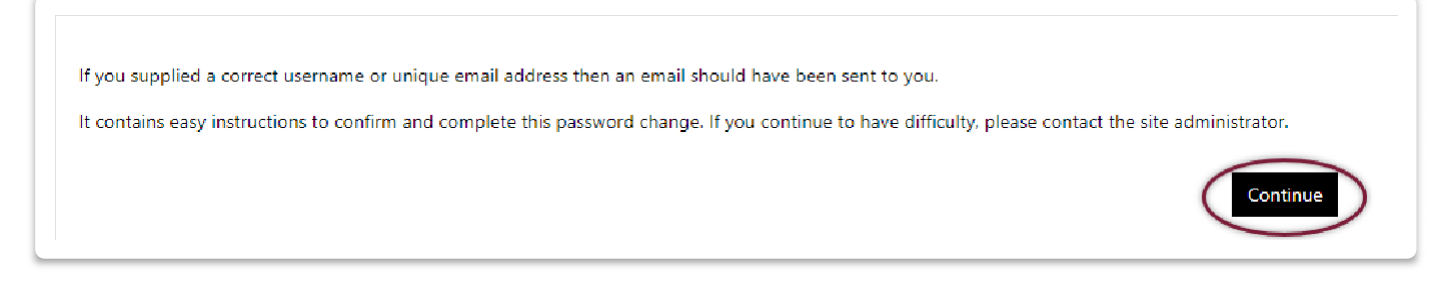

### Step 4:

Check your inbox for the confirmation email with the subject "**Employer Learning Center: Password reset request.**" Click the blue hyperlink to reset your password. If you do not receive a reset email, check your junk folder and confirm that CalSTRS.com is an approved (unblocked) site and ensure the correct username or email was used. If you are not sure if the correct username or email was used, please contact <u>EmployerTraining@CalSTRS.com</u> for further assistance.

Hi Employer, A password reset was requested for your account 'employertraining' at Employer Learning Center. To confirm this request, and set a new password for your account, please go to the following web address: <u>https://training.calstrs.com/login/forgot\_password.php?token=jiaropaubifnkrest48572985</u> (This link is valid for 30 minutes from the time this reset was first requested) If this password reset was not requested by you, no action is needed. If you need help, please contact the site administrator, CalSTRS Employer Training Employer Training@calstrs.com

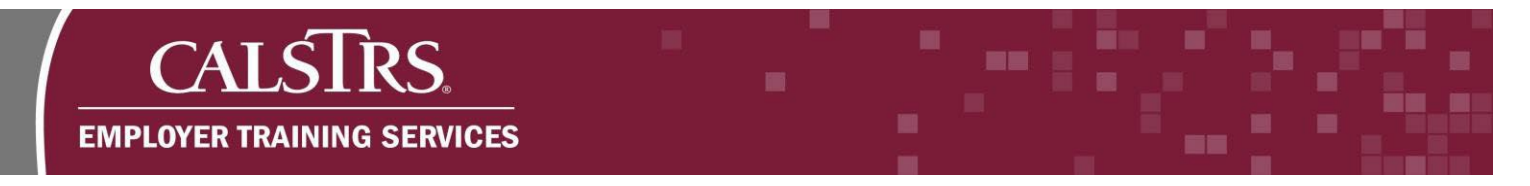

### Step 5:

The password reset screen displays. Enter your new password into the required fields and click **Save Changes**.

| ome / Log in / Forgotten password                 |        |                                                                                                    |
|---------------------------------------------------|--------|----------------------------------------------------------------------------------------------------|
| ease enter your new password below, then save cha | anges. |                                                                                                    |
| Set password                                      |        |                                                                                                    |
| Username                                          |        | employertraining                                                                                                    |
|                                                   |        | The password must have at least 8 characters, at least 1 digit(s), at least 1 lower case letter(s), at least 1 upper case letter |
| New password                                      | 9      |                                                                                                    |
| New password (again)                              | 0      |                                                                                                    |
|                                                   |        | Save changes                                                                                                    |

### Step 6:

The home page for the Employer Learning Center displays. A message displays at the top of the screen "**Your password has been set**" confirming your change.